## Úkoly s připojením přílohy (video)

Přílohu můžete připojit:

- Pokud chcete připojit fotografii
- Pokud chcete připojit jiný soubor než předpřipravený dokument

| Vaše práce       | Vráceno |
|------------------|---------|
| + Přidat nebo vy | vtvořit |
| Odeslat znov     | 'n      |
|                  |         |

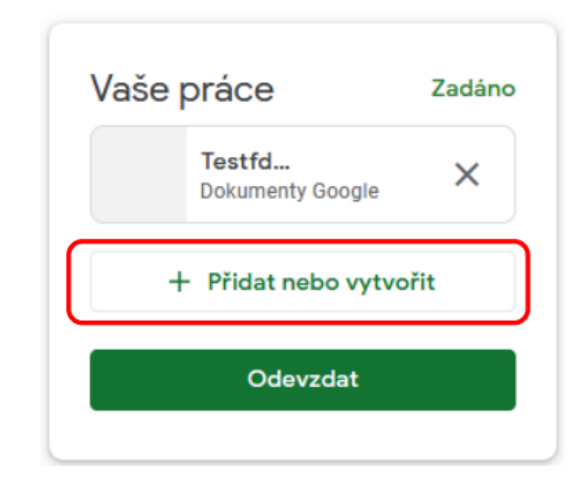

#### Kliknutím na "Přidat nebo vytvořit"

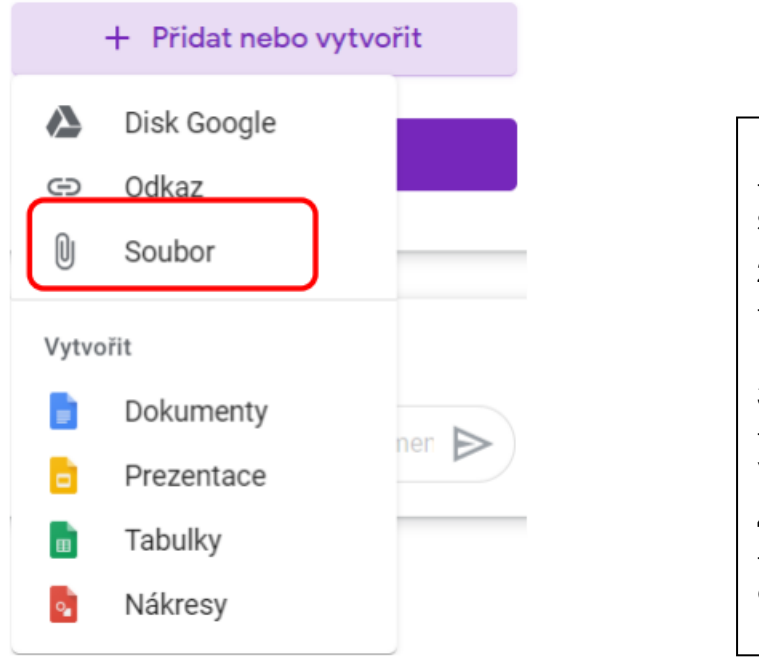

Pro nás je nejdůležitější možnost "Soubor"

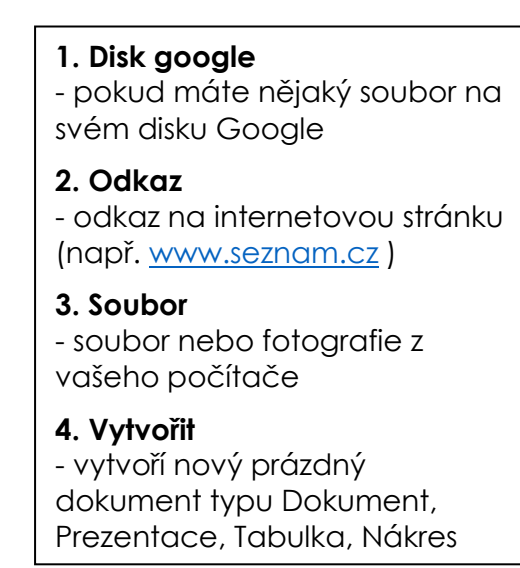

Po zvolení možnosti "Soubor" se vám nejprve otevře takovéhle okno:

| 🛆 Vložit soubo        | ×                                                                                                    |                                                                           |  |  |
|-----------------------|----------------------------------------------------------------------------------------------------|---------------------------------------------------------------------------|--|--|
| NEDÁVNÉ NAH           | HRÁNÍ MŮJ DISK S HVĚZDIČÍ                                                                                                    | cou                                                                       |  |  |
| Nedávné               | =                                                                                                    |                                                                           |  |  |
| Dnes                  |                                                                                                    |                                                                           |  |  |
| and a solution of the | All a contra advant and and an a set of a distance is the set of the set of t | ta prosta antan con a na defensa yang ang ang ang ang ang ang ang ang ang |  |  |
|                       |                                                                                                    | 100 CM                                                                    |  |  |

#### Musíte se přepnout na záložku "Nahrání"

| 🝐 Vložit soubory z Disku Google |         | ku Google | Q Vyhledat na Disku                                                 | ×            |
|---------------------------------|---------|-----------|---------------------------------------------------------------------|--------------|
| NEDÁVNÉ                         | NAHRÁNÍ | MŮJ DISK  | S HVĚZDIČKOU                                                        |              |
|                                 |         | •         | Do tohoto "Mraku"<br>přetáhnete soubor n<br>fotografii z počítače n | ebo<br>nyší. |
|                                 |         |           | nebo přetáhněte soubor sem                                          |              |

Případně kliknutím na tlačítko "Browse" můžete soubor nebo fotografii v počítači vyhledat.

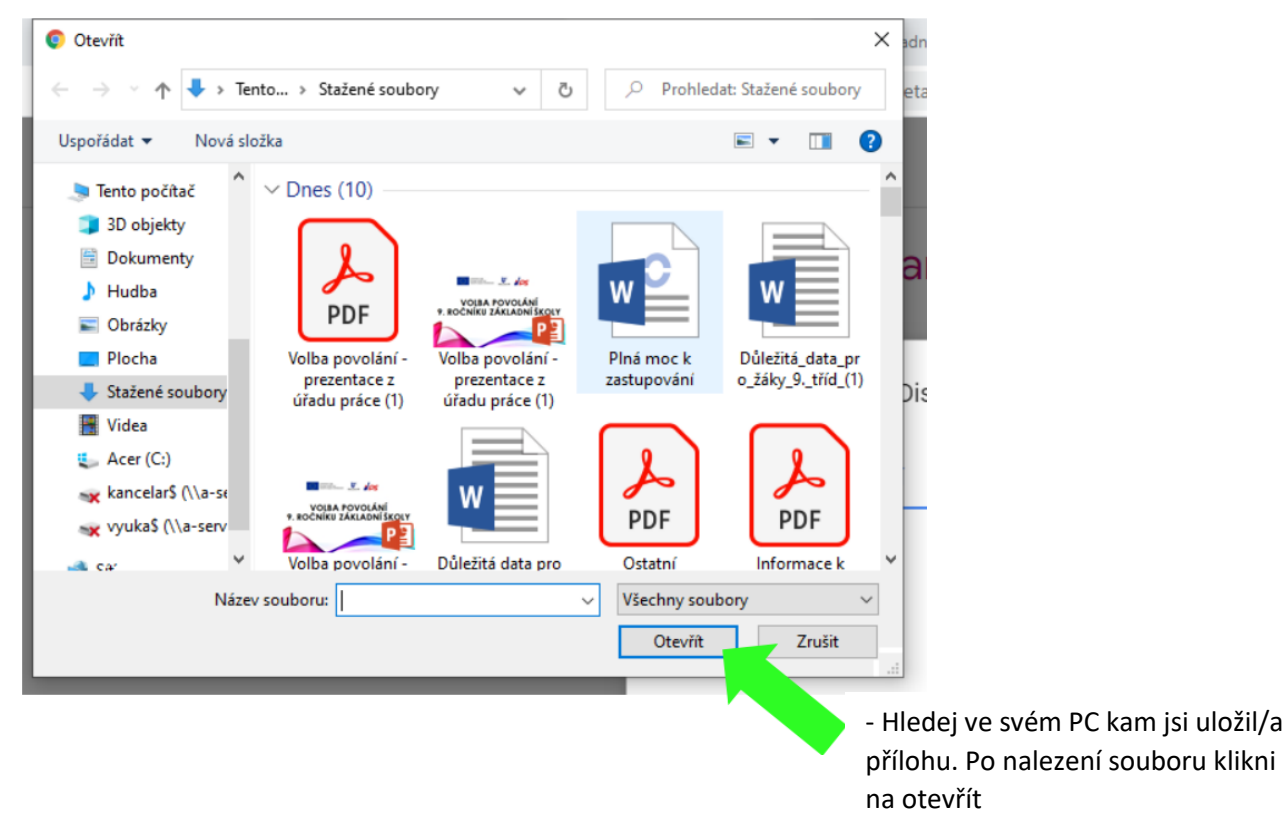

# Jak vložit obrázek z telefonu přes počítač nebo notebook?

Zpracoval jsem úkol. Mám ho na papíře a nemám doma Skener.

Jak si poradím? Použiji svůj mobilní telefon či tablet 🐵.

Máme 3 základní možnosti:

### A) Nainstaluji si na mobil aplikaci Google Classroom (video)

- vložím fotku přímo přes aplikaci z mobilu do Google Učebny.

B) Použiji Google Disk (virtuální uložiště, které máte v rámci svého účtu pro školu)

1) Úkol vyfotím

2) Fotka (soubor, dokument atd.) se mi automaticky ukládá v mobilu do galerie fotografii a zároveň také přímo na Google Disk (drive) při přihlášení na účet pro školu. Přidávám tedy z uložiště Google Disku. Pokud se mi na Googl Disku neobjeví, musím ho z galerie vložit (nahrát) i na Google Disk.

3) Na Google Disk se mohu dostat po přihlášení se na účet pro školu automaticky i z PC (počítače).
V počítači přidávám tedy opět po nalezení fota (soubor, dokument atd.) na Google Disku.

## C) Můj telefon nepodporuje Google Učebnu není možné nainstalovat

(i zde je pořád nutnost připojení telefonu k internetu – online)

1) Úkol vyfotím

2) Pošlu email sám sobě

- na mobilu do pole "komu" píšu svůj vlastní e-mail.
- následně na PC otevřu emailovou poštu
- zde mám nový doručený email, ve kterém je přiložená fotka či obrázek.

- uložím foto v rámci své adresářové struktury na PC

 v učebně v sekci "Vaše práce" po kliknutí na "přidat nebo vytvořit" vyhledám konkrétní soubor v adresářích PC

3) Obrázek stáhnu a uložím na místo kde ho pohodlně najdu.

4) Obrázek přiložím přes PC nebo NTB do Google Učebny – postup máme už výše.